## Advanced Search in DiZ – Guided-Style Find Fields

DiZ research interfaces allow users to conduct advanced searches using Guided-Style Find fields. Guided-Style Find fields assist you in creating a more targeted search.

## To use Advanced Search with Guided-Style Fields:

1. Click the **Advanced Search** link below the **Basic Find** field.

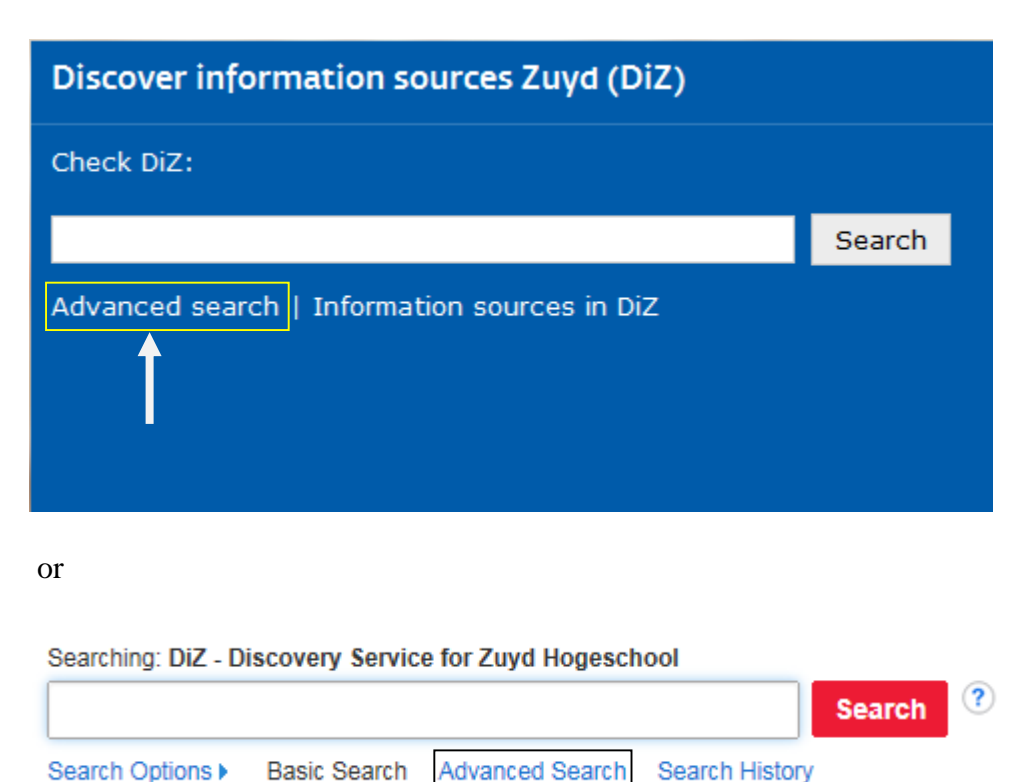

2. Enter your search terms in the first **Find** field on the Advanced Search screen.

| Searching: DiZ - Discovery Service for Zuyd Hogesc                                                                                                    | theol                     |                                                                                                    | Zuyd University o |
|----------------------------------------------------------------------------------------------------|---------------------------|----------------------------------------------------------------------------------------------------|-------------------|
| "renewable energy"                                                                                                    | TI Title - Se             | arch Clear ?                                                                                                    |                   |
|                                                                                                    | Select a Field (optional) |                                                                                                    |                   |
| AND - climate change                                                                                                    | TX All Text               |                                                                                                    |                   |
| AND -                                                                                                    | AU Author +               |                                                                                                    |                   |
|                                                                                                    | TI Title                  |                                                                                                    |                   |
| Basic Search Advanced Search Search History                                                                                                    | SU Subject Terms          |                                                                                                    |                   |
|                                                                                                    | SO Journal Title/Source   |                                                                                                    |                   |
| Search Options                                                                                                    | AB Abstract               |                                                                                                    |                   |
|                                                                                                    | IS ISSN                   |                                                                                                    | Reset             |
| Secret Medes and Expanders                                                                                                    | IB ISBN                   |                                                                                                    |                   |
| Search modes and Expanders                                                                                                    |                           |                                                                                                    |                   |
| Search modes ?                                                                                                    |                           | Apply related words                                                                                             |                   |
| Find all my search terms                                                                                                    |                           |                                                                                                    |                   |
| <ul> <li>Find any of my search terms</li> </ul>                                                                                                    |                           | Also search within the full text of the articles                                                                |                   |
|                                                                                                    |                           |                                                                                                    |                   |
| Limit your results                                                                                                    |                           |                                                                                                    |                   |
|                                                                                                    |                           | Peer Reviewed                                                                                                   |                   |
| Full Text Access                                                                                                    |                           |                                                                                                    |                   |
| Full Text Access                                                                                                    |                           |                                                                                                    |                   |
| Full Text Access Journal Name                                                                                                    |                           | Date Published                                                                                                  |                   |
| Full Text Access                                                                                                    |                           | Date Published Month Vear Year Year                                                                             |                   |
| Full Text Access                                                                                                    |                           | Date Published Month V Year Honth V Year Language                                                               |                   |
| Full Text Access Journal Name Location All Hearten: Nieuw Eyckholt Hearten: Access Access Acc | ^                         | Date Published Month Year Honth Year Language Afrikaans Afrikaans                                               | ^                 |
| Full Text Access Journal Name Location All Heerlen: Nieuw Eyckholt Maastricht: Beildende Kunsten / Bouwkunst Maastricht: Beliotheek Brusselseweg                                                                                                    | ¢                         | Date Published Month Vear Language All Ankaans Chinese Croadan                                                  | ¢                 |
| Full Text Access Journal Name Location All Heerlen: Nieuw Eyckholt Maastricht: Bibliotheek Brusselseweg Author Author                                                                                                    | Ŷ                         | Date Published Month Vear Language All Ankaans Chinese Croatian Catalog Only                                    | ¢                 |
| Full Text Access Journal Name Location All Heerien: Nieuw Eyckholt Masstricht: Bibliotheek Brusselseweg Author                                                                                                    | Ç                         | Date Published Month  Year Language Arrifictians Chinese Croatian Catalog Only                                  | Ç                 |
| Full Text Access Journal Name Location All Heerten Nieuw Eyckholt Mastricht: Beklände Kunsten / Bouwkunst Masstricht: Bibliotheek: Brusselseweg Author                                                                                                    | ÷                         | Date Published Month  Year: - Month  Year Language Ali Afrikaans Crostlan Catalog Only Title of Reviewed Item   | ¢                 |
| Full Text Access Journal Name Location Au Heerter: Nieuw Eyckholt Maastricht: Beidende Kunsten / Bouwkunst Maastricht: Bibliotheek Brusselseweg Author                                                                                                    | Ŷ                         | Date Published Month  Year: Month  Year Language Afrikaans Chinese Croatian Catalog Only Title of Reviewed Item | ÷                 |

## Advanced Search in DiZ – Guided-Style Find Fields

- 3. Choose the search field from the optional **Select a Field** drop-down list (for example, search in only the Title field).
- 4. Enter your search terms in the second **Find** field.
- 5. Select a Boolean operator (AND, OR, NOT) to combine the two **Find** field entries.
- 6. You can enter another Boolean operator, keyword, and search field in the third set of fields.
- 7. If you need additional rows, click the (+) link. Up to 12 rows can be displayed. To delete a row, click the (-) link.
- 8. Select from the available Search Options:
  - Search modes Deselect one of the default search modes or Expanders.
  - Limit your results such as Full Text Access or Date Published.
- 9. Click the **Search** button. The Result List displays.

| lew Search                                                                     | Online                                                                     | Journals Z                | uyd Library           |                                                                                                    | My Discovery 📫 Folder Preferences                                                                                                    | Language 🔹                     |
|--------------------------------------------------------------------------------|----------------------------------------------------------------------------|---------------------------|-----------------------|----------------------------------------------------------------------------------------------------|----------------------------------------------------------------------------------------------------|--------------------------------|
| ZU                                                                             | Searching                                                                  | : DiZ - Discovery         | Service for Zuyd Ho   | geschool                                                                                                    | Zuyd                                                                                                    | University of App              |
| YD                                                                             | "renewa                                                                    | able energy"              |                       | TI Title 🔻                                                                                                    | Search Clear 🥐                                                                                                    | Scien                          |
|                                                                                | AND +                                                                      | AND - climate change      |                       | TX All Text 👻                                                                                                    |                                                                                                    |                                |
|                                                                                | AND 🕶                                                                      |                           |                       | Select a Field (optional) -                                                                                                    |                                                                                                    |                                |
|                                                                                | Basic Sea                                                                  | arch Advanced S           | Search Search Histo   | ry 🕨                                                                                                    |                                                                                                    |                                |
| Refine F                                                                       | Results                                                                    |                           | Search Res            | ults: 1 - 20 of 3,577                                                                                                    | Relevance - Page Options -                                                                                                    | 🕞 Share 🗸                      |
| Current S                                                                      | Search                                                                     | ~                         |                       |                                                                                                    |                                                                                                    |                                |
| Find all m<br>TI "renewa<br>TX climate<br>Expande<br>Also searc<br>text of the | my search<br>able energy<br>e change<br>ers<br>ch within the<br>e articles | terms:<br>" AND<br>e full | Academic<br>Journal   | yWang, Bing; Ke, Ruo-Yu; Yuan,<br>OI: 10.1016/j.rser.2014.07.154, D<br>enewable energy development it<br>wever, highly depends on the cli<br><b>§ Full-Text</b><br>hange mitigation with i | A integration of renewable energy resources in the electricity grid of New                                                                                                    | uage: English.<br>e resources, |
| Limit To                                                                       |                                                                            | ~                         | South Wales           | s, Australia                                                                                                    |                                                                                                    | · · ·                          |
| E Full Tex                                                                     | xt Access                                                                  |                           | B                     | y Abdullah, M.A.; Agalgaonkar, A.<br>atabase: ScienceDirect                                                                                                    | A.P.; Muttaqi, K.M.: In Renewable Energy. June 2014 66:305-313 Language: English. DOI: 10.1016/j.renene.201                                                                                                    | 13.12.014,                     |
| Peer Re                                                                        | eviewed                                                                    |                           | Т                     | he implementation of climate cha                                                                                                    | hange mitigation strategies may significantly affect the current practices for electricity network operation. Increasi                                                                                                    | ing penetration                |
| Catalog                                                                        | ) Only<br>blication Date                                                   | 2015                      | Journal               | Freewable energy generation                                                                                                    |                                                                                                    |                                |
| 0                                                                              |                                                                            | •                         | 3 Role of re          | newable energy tech                                                                                                    | phologies in rural communities' adaptation to climate change in Nepal                                                                                                    |                                |
| how More                                                                       |                                                                            |                           | B                     | y Sapkota, Alka; Lu, Zhibo; Yang,                                                                                                    | g, Haizhen; Wang, Juan. In Renewable Energy. August 2014 68:793-800 Language: English. DOI:                                                                                                    |                                |
| ource Ty                                                                       | /pe                                                                        | >                         |                       | 0.1016/j.renene.2014.03.003, Dat<br>he aim of this paper is to analyze                                                                                                    | atabase: ScienceDirect<br>e the role of <b>renewable energy</b> technologies (RETs) such as biogas, improved cooking stoves (ICSs), micro hyc                                                                                          | dro (MH) and                   |
| Subject                                                                        |                                                                            | >                         | Academic s<br>Journal | blar power (SP) in helping rural co                                                                                                    | communi                                                                                                    |                                |
| Publisher                                                                      |                                                                            | >                         | Y                     | UT TONE                                                                                                    |                                                                                                    |                                |
| ublicatio                                                                      | on                                                                         | >                         | 4. Renewabl           | e Energy Technologie                                                                                                    | ies: Panacea for World Energy Security and Climate Change?                                                                                                    | <b>D</b>                       |
| Language                                                                       | •                                                                          | >                         | B                     | y Mathews, Alexander P In The<br>In Sustainable Energy Information<br>0.1016/j.procs.2014.05.483. Datal                                                                                    | e 5th International Conference on Ambient Systems, Networks and Technologies (ANT-2014), the 4th Internation<br>in Technology (SEIT-2014), Procedia Computer Science. 2014 32:731-737 Language: English. DOI:<br>tabase: ScienceDirect | nal Conference                 |

10. Click on the title to view the article details screen (= detailed record), or click the fulltext link to view the complete article. Hover your cursor over the preview i icon to view article details, or click the folder icon to save the article to your personal folder.

## Notes:

- The **Find** field is displayed above the Result List. Your search terms, limiters, and expanders are retained.
- To revise your search, you can apply the limiters under **Refine Results**. Click the **Show More** link to view all available limiters and expanders.